## Final B Exam Registration

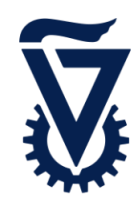

|                                | To register for final B exam, locate the relevant module using <b>Search</b>                                                                                                    |
|--------------------------------|----------------------------------------------------------------------------------------------------|
| Q                              | Search $\checkmark$ Departments Overview My studies Noted Items Calendar $\equiv$ Winter Semester 2023 $\checkmark$                                                                                                    |
| Click<br>It's r<br>num<br>To v | to search for the relevant module.<br>recommended to search modules by name. When searching using module id <b>Notice!</b> : the<br>her 0 was added to the module id after 3 digits (e.g., before – 123456 after – 1230456).<br>Title = Short 1<br>iew module's details page, click on the module name in blue                                                                                                    |
|                                | SM-00840213 (00840213)                                                                                                    |
|                                | Thermodynamics   Image: Comparison of the partment of the partment |
|                                | 08.02.2024 Written Exam 008-0165 (Regular)<br>009-0112 (Regular)                                                                                                    |
|                                | Exam Date Type of<br>examination Registration<br>deadline Held Digital Approved Tools Rooms / Times Online<br>Registration<br>Possible Registration<br>registration Note   17.07.2024 Written Exam 01.03.2024 -<br>10.07.2024 Image: Comparison of the texam Image: Comparison of texam Image: Comparison of texam Image: Compa                                                                                                    |
| 1                              | In module detail page, select the tab <b>Exams</b>                                                                                                    |
| 2                              | Scroll down to the final B exam you would like to register and click on Register .<br>the following confirmation will be received: Registration Final B<br>00840213 (Winter Semester<br>2023) successful.                                                                                                    |
| 3                              | To cancel registration, click on De-register                                                                                                    |
| Ð                              | Additional way to register:<br>Click the relevant event in the calendar $\rightarrow$ click the module name $\rightarrow$ follow steps 1.8, 2                                                                                                    |